## **Turbo Ring**

Moxa Technical Support Team support@moxa.com

This Tech Note applies to the following Moxa switches:

- EDS-400A series
- EDS-500A series (includes the EDS-G509 and EDS-P510 series)
- EDS-600 series
- EDS-700 series
- EDS-800 series
- IKS-6524/6526 Series
- IKS-6726 Series
- PT-7828 Series
- PT-7700 Series
- PT-G7509 Series
- TN-5500 Series

# What is Turbo Ring?

Moxa developed the proprietary Turbo Ring protocol to optimize communication redundancy and achieve a faster recovery time on the network.

The Turbo Ring protocols identify one switch as the *master* of the network, and then automatically block packets from traveling through any of the network's redundant loops. In the event that one branch of the ring gets disconnected from the rest of the network, the protocol automatically readjusts the ring so that the part of the network that was disconnected can reestablish contact with the rest of the network.

Copyright © 2010 Moxa Inc

Released on July 29, 2010

### About Moxa

Moxa manufactures one of the world's leading brands of device networking solutions. Products include serial boards, USB-to-serial hubs, media converters, device servers, embedded computers, Ethernet I/O servers, terminal servers, Modbus gateways, industrial switches, and Ethernet-to-fiber converters. Our products are key components of many networking applications, including industrial automation, manufacturing, POS, and medical treatment facilities.

#### How to Contact Moxa

 Tel:
 +886-2-8919-1230
 Web:
 www.moxa.com

 Fax:
 +886-2-8919-1231
 Email:
 info@moxa.com

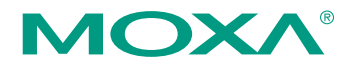

This document was produced by the Moxa Technical Writing Center (TWC). Please send your comments or suggestions about this or other Moxa documents to twc@moxa.com.

### "Turbo Ring" rings with 2 EDS units

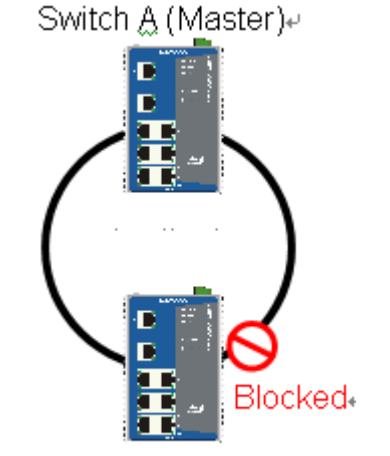

Switch Be

On above ring network, one Switch (Ex: Switch A) is set as Master, to form a redundant ring. For a "Turbo Ring" ring, the "Blocked" redundant port is calculated from a formula.

# Enabling Turbo Ring

## Method I

# Enabling Turbo Ring with DIP switches for the EDS-400A, 500A, and 600 series

Before performing the following steps, restore the Moxa switch default settings via web console.

- 1. Make sure that all DIP switches are set to OFF and then power on the Moxa switch.
- 2. Make sure that the Moxa switch and the host PC are properly connected to the network.
- 3. Adjust the Moxa switch's IP settings as necessary so that it is on the same network as your PC. You may also need to modify the host PC's IP configuration. Make sure you can ping the Moxa switch from your host PC.

Note: The IP addresses of the Moxa switch and the PC must be on the same subnet. If one IP address is modified, you may need to modify the other IP address.

- Enable the Turbo Ring DIP switches to configure the EDS switches for a "Turbo Ring" ring. It can be found through the web console as follows: Turbo Ring DIP Switches→Set DIP switch as Turbo Ring.
- 5. Enable "Turbo Ring" by setting the "4.Turbo Ring" DIP switch to the ON position on switch A and B (as in the above diagram), separately.

Copyright © 2010 Moxa Inc.

## Moxa Tech Note

6. The following tables shows the default Turbo Ring Ports Port(s) when using DIP switches to configure the EDS for "Turbo Ring"

| Model name      | Default Turbo Ring Port(s) |
|-----------------|----------------------------|
| EDS-405A series | 1st Port : 4               |
|                 | 2nd Port:5                 |
| EDS-408A series | 1st Port : 7               |
|                 | 2nd Port : 8               |
| EDS-505A series | 1st Port : 4               |
|                 | 2nd Port : 5               |
| EDS-508A series | 1st Port : 7               |
|                 | 2nd Port:8                 |
| EDS-510A series | 1st Port : G2              |
|                 | 2nd Port : G3              |
| EDS-P510series  | 1st Port : G2              |
|                 | 2nd Port:G3                |
| EDS-G509 series | 1st Port : G8              |
|                 | 2nd Port:G9                |
| EDS-608:        | 1st Port : 2-3             |
|                 | 2nd Port:2-4               |
| EDS-611         | 1st Port : G2              |
|                 | 2nd Port : G3              |
| EDS-616         | 1st Port : 4-3             |
|                 | 2nd Port:4-4               |
| EDS-619         | 1st Port : G2              |
|                 | 2nd Port : G3              |

## Method II

## Enabling Turbo Ring by web console for the EDS-400A/500A/600/700/800 series, IKS-6524/6526 Series, IKS-6726 Series, PT-7828 Series, PT-G7509 Series, PT-7700 Series and TN-5500 Series

Before performing the following steps, restore the Moxa switch default settings via web console.

- 1. Make sure that all DIP switches are set to OFF and then turn the Moxa switch on.
- 2. Make sure that the Moxa switch and the host PC are properly connected to the network.
- *3.* Adjust the Moxa switch's IP settings as necessary so that it is on the same network as your PC. You may also need to modify the host PC's IP configuration. Make sure you can ping the Moxa switch from your host PC. *Note: The IP addresses of the Moxa switch and the PC must be on the same subnet. If one IP address is modified, you may need to modify the other IP address.*

Copyright © 2010 Moxa Inc.

## Moxa Tech Note

- 4. Prepare 2 Turbo Ring devices (i.e., Switch A, B as in the above diagram) to form 1 Turbo Ring group.
- 5. Decide which ports in switch A and B to use as the "1st Redundant Port" and "2nd Redundant Port". It can be found through the web console as follows:

### Communication Redundancy → Redundancy Protocol → "Turbo Ring"

- 6. Carefully connect the Turbo Ring cables.
- 7. Monitor the status of the " $1^{st}$  Redundant Port" and " $2^{nd}$  Redundant Port."

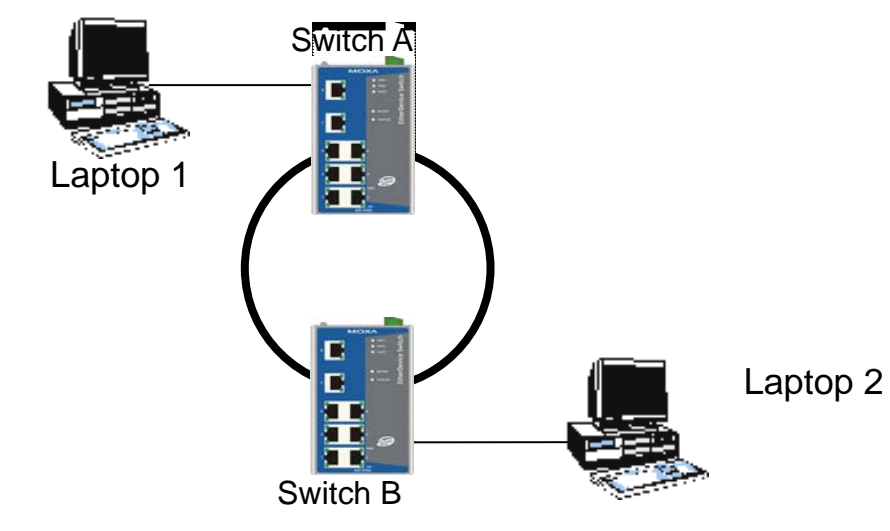

### Testing Turbo Ring

- 1. Configure Laptop 1 and 2 to be located in the same subnet.
- 2. Connect Laptop 1 and 2 to switch A and B, separately.
- 3. Run a **Ping** x.x.x.x command from Laptop 1. (x.x.x.x is Laptop 2's IP address)
- 4. Unplug the main path cable of switch A and make sure the ping session recovers immediately.
- 5. Monitor the status of the 1<sup>st</sup> and 2<sup>nd</sup> Redundant Port
- 6. Plug in the main path cable of switch A and make sure the ping session recovers immediately.
- 7. Monitor the status of the 1<sup>st</sup> and 2<sup>nd</sup> Redundant Port